## B-Alert 受信者用アプリ

操作説明書

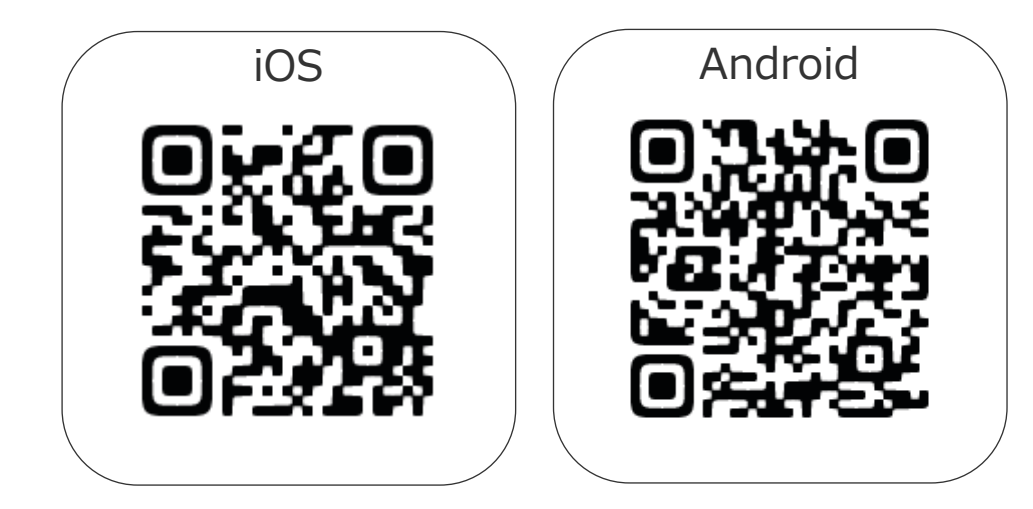

| 9:11 🏟 🛈 🛇 🖀 🕜                                                            | ▼⊿∎              |
|---------------------------------------------------------------------------|------------------|
| test tarot                                                                | :                |
| ※受信日時の1ヵ月後に自動削除されます                                                       |                  |
| <b>Ⅲ</b> 受信先一覧 (1)                                                        | *                |
| 夏季休業期間のお知らせ<br>受信日時: 2025/06/30 02:07<br>送信者名: 有限会社アゴラ・クリエーショ             | <b>&gt;</b><br>> |
| <b>社内イベントのご案内</b><br>受信日時: 2025/06/27 01:42<br>送信者名: 有限会社アゴラ・クリエー         | 答求               |
| <b>システムメンテナンスのお知らせ</b><br>受信日時: 2025/06/26 01:28<br>送信者名: 有限会社アゴラ・クリエーション | >                |
| テスト<br>受信日時: 2025/06/25 08:07<br>送信者名: 有限会社アゴラ・クリエー                       | <u></u><br>答求    |
|                                                                           |                  |
|                                                                           |                  |
|                                                                           |                  |
|                                                                           |                  |
|                                                                           |                  |
|                                                                           |                  |

1. 会員登録をする

## アプリを開くと、以下のような画面が表示されます。 「名前」「メールアドレス」「パスワード」を入力して、『新規登録』ボタンをタップしてください。

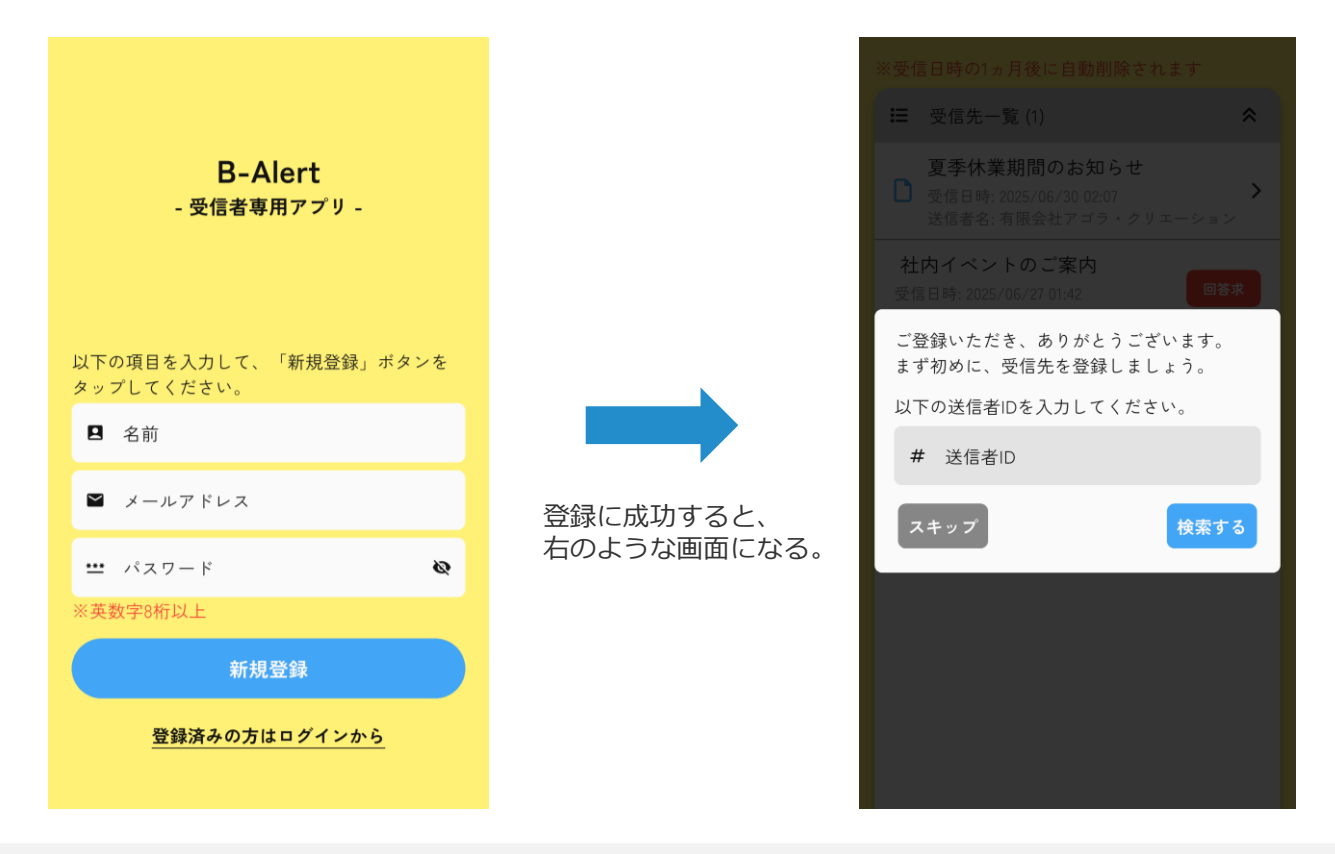

\* パスワードは、英数字混合で、8文字以上の入力が必要です。

\* 登録しておけば、別の端末でもログインして、同様の環境が利用できます。

通知を受信するために、受信先(送信者)を登録しましょう。 通知の送信者から、「送信者ID」を聞き、以下の画面で入力しましょう。 入力後、『検索する』ボタンをタップし、「送信者ID」に間違いがなければ、送信者名が表示されるの で、『登録する』ボタンをタップすれば、登録完了です。

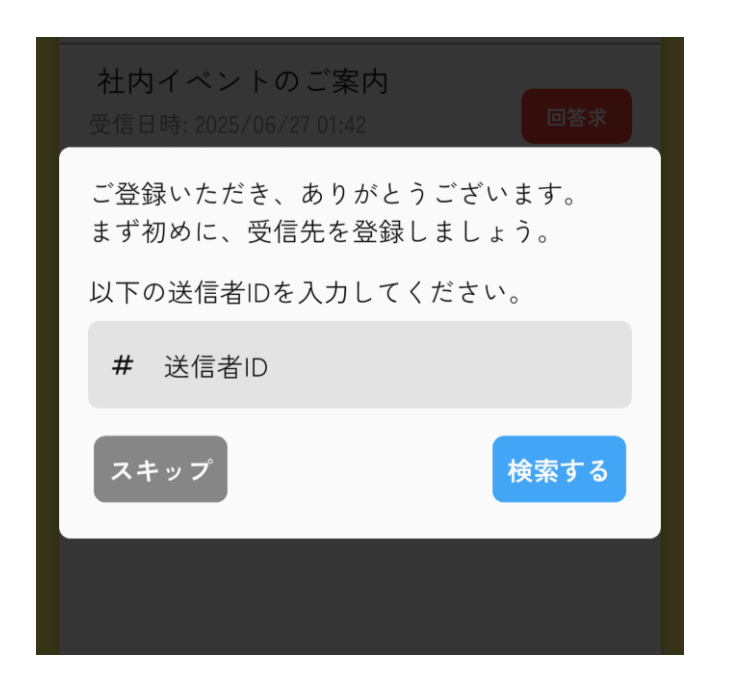

\* 登録した受信先は、あとで削除することも可能です。登録している間は、受信先から通知を受け取れる状態です。

通知を受け取ると、以下のように、受信履歴一覧に通知が表示されます。 タップすると、通知内容の詳細が確認できます。 送信者がファイルを添付していた場合は、ファイルも確認することができます。 送信者が回答を求める設定をしていた場合は、選択肢と送信ボタンも表示されます。

| ※受信日時の1ヵ月後に自動削除されます                                                                |  |
|------------------------------------------------------------------------------------|--|
| ☵ 受信先一覧 (1)                                                                        |  |
| 夏季休業期間のお知らせ<br>受信日時: 2025/06/30 02:07<br>送信者名: 有限会社アゴラ・クリエーション                     |  |
| <b>社内イベントのご案内</b><br>受信日時: 2025/06/27 01:42<br>送信者名: 有限会社アゴラ・クリエー                  |  |
| <b>システムメンテナンスのお知らせ</b><br>受信日時: 2025/06/26 01:28 <b>▶</b><br>送信者名: 有限会社アゴラ・クリエーション |  |
|                                                                                    |  |

\* いらない通知は、手動で削除することもできます。

\* 受信日時から1ヵ月後に、通知は自動で削除されます。

4. 回答を送信する

送信者が通知に回答を求める設定をしていた場合、通知内容は以下のような表示になります。 選択肢をタップすると、色が変わりますので、その状態で、『**回答を送信**』ボタンをタップすると、回 答を送信することになります。

> 当日は軽食やドリンクを用意しておりますの で、業務の垣根を越えて、普段なかなか接する 機会のない他部署のメンバーとも気軽に交流い ただけます。 新しく入社された方の歓迎も兼ねておりますの で、ぜひ多くの方にご参加いただき、親睦を深 める機会にしていただければと思います。 ご参加いただける方は、7月19日(金)までに 出欠登録をお願いします。

| 選択し | こください | _ |
|-----|-------|---|
| 0   | 出席    |   |
| 0   | 欠席    |   |
|     | 回答を送信 |   |

\* 一度回答を送信してしまうと、取り消しできませんので、ご注意ください。

## 5. 受信先を削除する

ホーム画面の①「受信先一覧」ボタンをタップすると、②受信先一覧が表示されます。 それぞれタップすると、③のような詳細画面が表示されます。 右上の『削除』と書いてあるところをタップすると、削除できます。

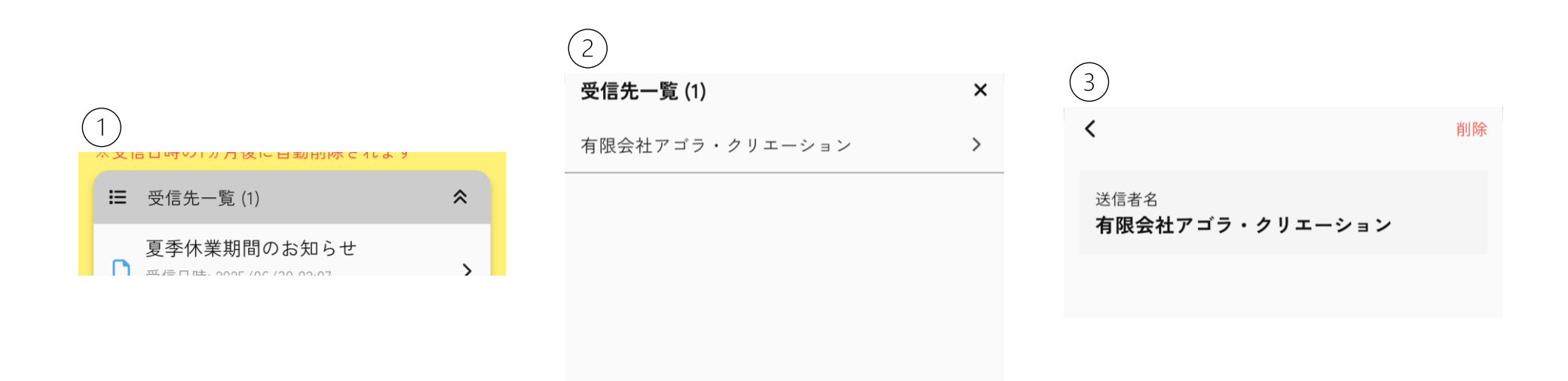

★ 削除すると、受信先から通知を受け取れなくなります。

6. 名前を変更する

①のホーム画面の右上の「:」アイコンをタップすると、②のような画面が表示されます。
名前のところをタップすると、③のような画面が表示されます。新しい名前を入力して、『上記内容で
保存する』ボタンをタップすると、名前が変更されます。
他にも登録時、入力いただいたメールアドレス・パスワードを変更できます。

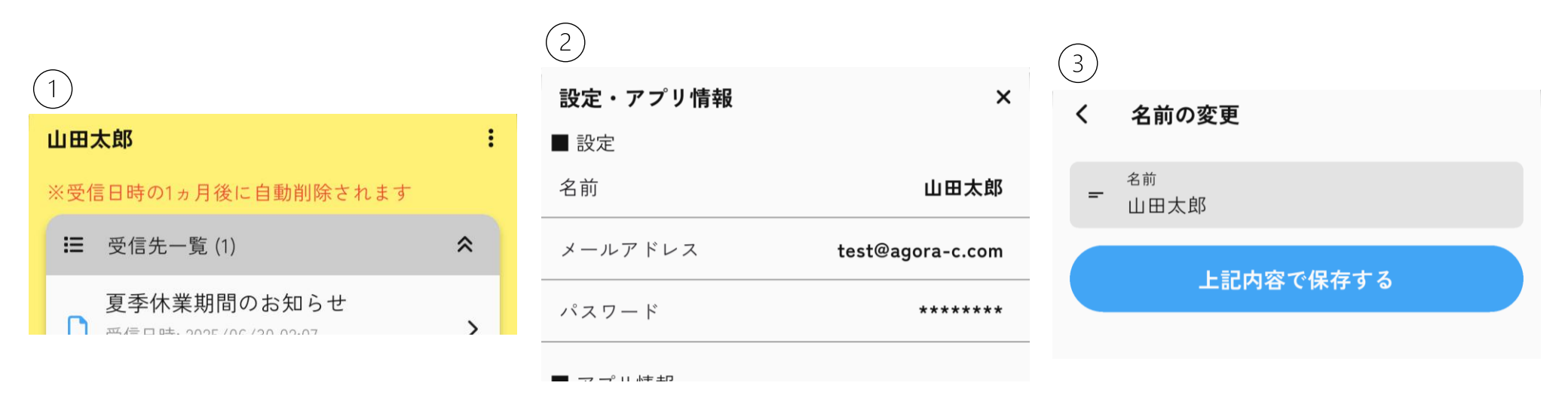

7. アカウントを削除する

①のホーム画面の右上の「:」アイコンをタップすると、②のような画面が表示されます。

「アカウントの削除申請」をタップすると、申請フォームが表示されるので、削除申請をお願いします。 削除は2~3営業日以内に完了いたします。

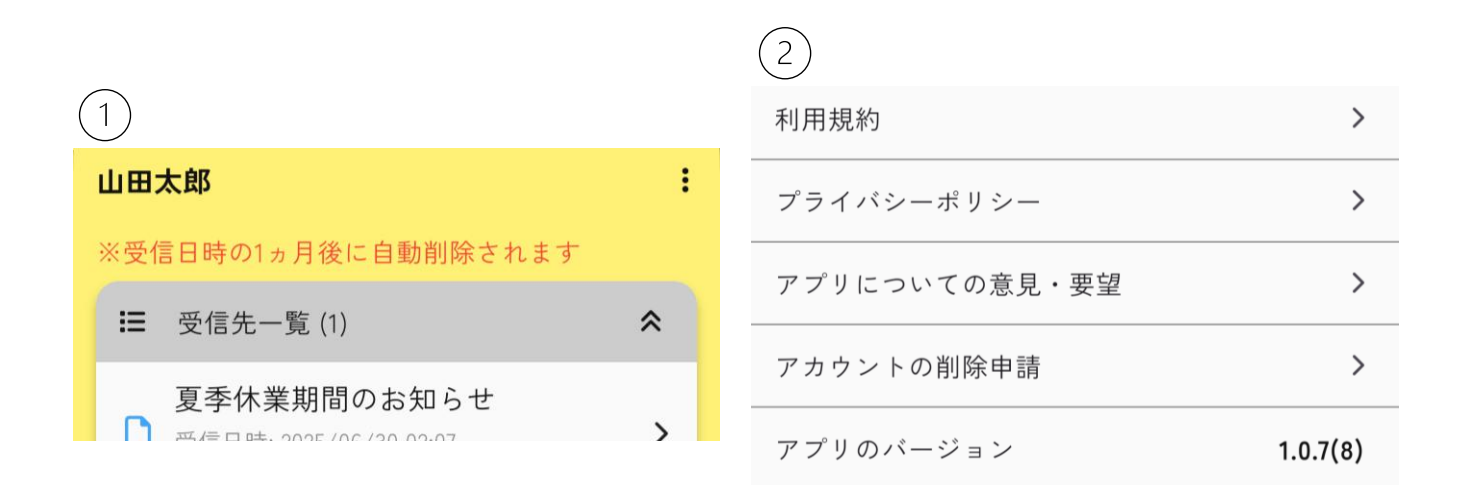